## Mask a Security Role

Masking a role refers to determining which fields users can see on Contact records to protect personally identifiable information. If a privilege checkbox is not selected, the data in the associated field will appear encrypted to the user (i.e. \*\*\*\*\*\*).

By default, every user account is placed in the Everyone role. You must alter the Everyone role to set the minimumsecurity level for all users.

1. To manage masking, hover your cursor over Administration, then click System Management.

| Corporate | GIS | Admin Help<br>System Management                                              | Vital Signs |
|-----------|-----|------------------------------------------------------------------------------|-------------|
| Corporate |     | Lock Management<br>Referential Data<br>Custom Fields<br>Relationship Mapping |             |
| Q         |     |                                                                              |             |

2. Navigate to the Everyone role in the Structure panel to the left, then click on the role to show the Role Details.

| Role Details                   |                         |                         |  |  |  |
|--------------------------------|-------------------------|-------------------------|--|--|--|
|                                |                         |                         |  |  |  |
| Title: Everyone                | Title: Everyone         |                         |  |  |  |
| Parent: Roles ?                |                         |                         |  |  |  |
| Privileges:                    |                         |                         |  |  |  |
| 🔲 Global Administrator         | Send Message            | ✓ View Prefix Name      |  |  |  |
| View First Name                | ✓ View Middle Initial   | ✓ View Last Name        |  |  |  |
| ✓ View Suffix Name             | ✓ View Full Name        | ✓ View Site             |  |  |  |
| View Department                | ✓ View Title            | View Organization       |  |  |  |
| ✓ View Address Line 1          | ✓ View Address Line 2   | ✓ View City             |  |  |  |
| ✓ View State                   | ✓ View Zipcode          | ✓ View Country          |  |  |  |
| ✓ View Notes                   | ✓ View Alt-Contact Name | View Alt-Contact Phone  |  |  |  |
| ✓ View Alt-Contact<br>Relation | ✓ View Contact Method   | View Support Passphrase |  |  |  |
| Custom Form Designer           | Latitude/Longitude      | ✓ View Customer ID      |  |  |  |
| ✓ View Dept ID                 | ✓ View Reports To       | ✓ View Time Zone        |  |  |  |
| ✓ View Business Unit<br>ID     | Edit GIS Layer          | Delete GIS Layer        |  |  |  |

3. Configure the role's privileges as needed, then click Save.

- 4. Open another role or add a new role that you wish to apply masks to.
- 5. Click the privilege checkboxes to choose what users in the role can access.

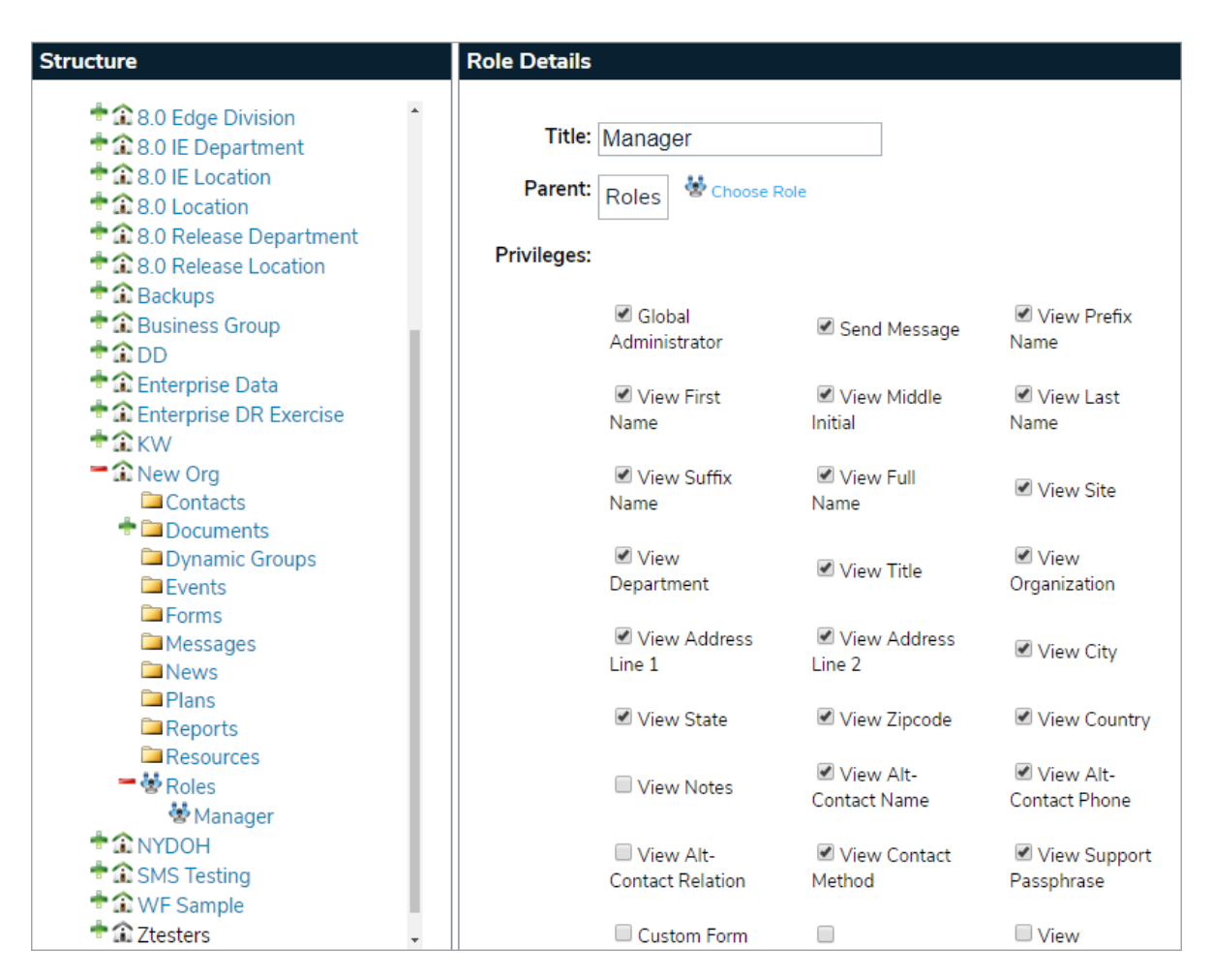

6. Click Save when finished.